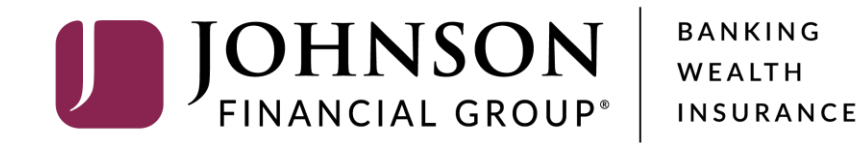

### **DepositPartner User Administration**

## IMPORTANT:

If you are creating a **new user** in DepositPartner, that user should also be created in AccessJFG. Please see the user guide, "Creating Positive Pay and/or DepositPartner users in AccessJFG" for assistance. Please, if at all possible, use the same username for new users in both AccessJFG and DepositPartner. Please allow up to two business days for Single Sign On to be activated.

Administration Research Help -Reports Create Deposit Welcome Kyle Kasbohm! Location Today is 8/10/2020 at 3:52:34 PM! K\_KASBOHM, your last login was on 8/10/2020 at 9:19:48 AM. Main Johnson Financial Group is proud to have JFG Test Merchant as a DepositPartner customer. DepositPartner gives you the ability to conveniently deposit checks remotely, manage your remote check Account deposits and research those deposits anytime, anywhere, from any device. Checking\*\*\*8398 You made your last deposit for \$0.00 on UNKNOWN at Unknown (Processed on UNKNOWN). Control Total If you need additional assistance, please contact Treasury Management Customer Support at 1-888-769-\$ 0.00 3796 or by email at tmsupport@johnsonfinancialgroup.com. Thank you! Create Tape Create Deposit From the homepage, you can access the Administration menu click clicking the **Administration** ing 🕕 Recent 0 link in the upper left-hand corner of the page. Tracking # Status Location Account Name Item Count Deposit Total M000035054 Main Checking\*\*\*8398 1 0 \$80.00 Open 8/5/2020 3:37:10 pm M000035072 Open Main Checking\*\*\*8398 回 0 \$0.09 Checking\*\*\*8398 1 0 8/5/2020 3:38:46 pm M000035082 Open Main \$0.09 Main Checking\*\*\*8398 0 0 \$0.01 8/5/2020 5:13:35 pm M000035246 Open 8/7/2020 2:33:48 pm M000036907 Main Checking\*\*\*8398 1 0 \$1.00 Open

8/10/2020 9:03:36 am M000037407

Copyright © 2015-2019 FIS. All Rights Reserved. LR8 119

Checking\*\*\*8398 回 0

\$0.09

Main

Open

Help -0 Administration Research Reports 1 Merchant Users User Search User or Full Name ÷ Full Name ATESTUSER The full name is required and can not be the same as the user name. Test User ATESTUSER1 Email Test Timezone ATESTUSER2 Test User Date Format M/D/YYYY Ŧ ATESTUSER3 Click the "+" sign to add a new Time Format h:mm:ss tt -Test User user. Scanner ÷ ATESTUSER4 Test User 1 Phone Numbers ATESTUSER5 Test User  $\sim$ ATESTUSER6  $\sim$ Test User ATESTUSER7  $\sim$ Accounts Test user ATESTUSER8 Test User •

Copyright © 2015-2019 FIS. All Rights Reserved. LR8 119

For additional assistance, please call 888.769.3796 or email tmsupport@johnsonfinancialgroup.com.

Administration

Â

| Research Reports Help -  |             |                                              |                       |
|--------------------------|-------------|----------------------------------------------|-----------------------|
| Merchant Users           |             |                                              | :                     |
| Search User or Full Name | User        | Add a New User                               |                       |
| ATESTUSER                | Full Name   | Deposit Partner User                         | ]                     |
| ATESTUSER1               | Email       | DepositPartnerUser@JohnsonFinancialGroup.com | ]                     |
| Test                     | Timezone    | Central Daylight Time                        | ]                     |
| ATESTUSER2<br>Test User  | Date Format | MM/DD/YYYY                                   | ]                     |
| ATESTUSER3               | Time Format | h:mm:ss tt 🔹                                 | ]                     |
| ATESTUSER4               | Scanner     | Digital Check TS-240                         | Fill in this sectio   |
| Test User                | Phone       | Numbers                                      | of the new user       |
| ATESTUSER5<br>Test User  | Roles       |                                              | From the <b>Scann</b> |
| ATESTUSER6<br>Test User  | Locatio     | ons                                          | menu, select the      |
| ATESTUSER7<br>Test user  | Accour      | nts                                          | you select a net      |
| ATESTUSER8<br>Test User  |             |                                              | as ml:Deal, the s     |

Copyright © 2015-2019 FIS. All Rights Reserved. LR8 119

Fill in this section with the details of the new user being created.

From the **Scanner** drop down menu, select the **scanner model type** the new user will be using. If you select a network scanner, such as mI:Deal, the system updates the page with the Scanner Host field. You must also provide an IP address or hostname value for the network scanner in this field. Administration

Research Reports

Merchant Users

Help -

Add in Phone Numbers, Roles, Locations, and Accounts by clicking the **Kabob menu** (...) menus on the right-hand side.

**Roles**: Select which roles this user should be given. A description of each role can be found on the role selection screen.

**Locations**: Select whichever location(s) the user will be based at.

**Accounts**: Select which account(s) the user should be able to access in DepositPartner.

Click **Save** when completed. The user will be emailed their username and password.

**Please note,** you can only assign the locations and accounts that have been assigned to you.

| llear       | Add a New User                               |   |      |  |
|-------------|----------------------------------------------|---|------|--|
| User        | DepositPartnerUser                           |   |      |  |
| Full Name   | Deposit Partner User                         |   |      |  |
| Email       | DepositPartnerUser@JohnsonFinancialGroup.com |   |      |  |
| Timezone    | Central Daylight Time                        |   |      |  |
| Date Format | MM/DD/YYYY                                   |   |      |  |
| Time Format | h:mm:ss tt 🔹                                 |   |      |  |
| Scanner     | Digital Check TS-240 -                       |   |      |  |
| Phone       | Numbers                                      |   | :    |  |
|             |                                              |   |      |  |
| Roles       |                                              | ~ | •••  |  |
|             | ons                                          | ~ | •••• |  |
| Locatio     |                                              |   |      |  |
| Accou       | nts                                          | ~ | •••• |  |

Copyright © 2015-2019 FIS. All Rights Reserved. LR8 119

0

Cancel

Administration Research Reports

Help -

| Merchant Users           |             |                                     |   | 1                                                         |  |  |  |
|--------------------------|-------------|-------------------------------------|---|-----------------------------------------------------------|--|--|--|
| Search User or Full Name | User        | ATESTUSER8                          | • | •                                                         |  |  |  |
| ATESTUSER                | Full Name   | Test User                           |   |                                                           |  |  |  |
| Test User                | Email       | testuser1@johnsonfinancialgroup.com |   |                                                           |  |  |  |
| ATESTUSER1<br>Test       | Timezone    | Central Daylight Time               | • |                                                           |  |  |  |
| ATESTUSER2<br>Test User  | Date Format | M/D/YYYY                            | • | On the left side of the screen, you                       |  |  |  |
| ATESTUSER3               | Time Format | h:mm:ss tt                          | • | will see a list of your users. You                        |  |  |  |
| Test User                | Scanner     | Select a Scanner                    | • | options above the list to help search for specific users. |  |  |  |
| ATESTUSER4<br>Test User  | Phone I     | Numbers                             |   |                                                           |  |  |  |
| ATESTUSER5 Role          |             | les                                 |   | <b>Click a user</b> to edit that user on                  |  |  |  |
| ATESTUSER6               | Locations   |                                     |   | next slide)                                               |  |  |  |
| Test User                | Accounts    |                                     |   |                                                           |  |  |  |
| ATESTUSER7<br>Test user  |             |                                     |   |                                                           |  |  |  |
| ATESTUSER8<br>Test User  |             |                                     |   |                                                           |  |  |  |
|                          |             |                                     |   |                                                           |  |  |  |

0

Copyright © 2015-2019 FIS. All Rights Reserved. LR8 119

Administration Research Reports

| Search User or Full Name | T | 4 |
|--------------------------|---|---|
| ATESTUSER<br>Test User   |   |   |
| ATESTUSER1<br>Test       |   |   |
| ATESTUSER2<br>Test User  |   |   |
| ATESTUSER3<br>Test User  |   |   |
| ATESTUSER4<br>Test User  |   |   |
| ATESTUSER5<br>Test User  |   |   |
| ATESTUSER6<br>Test User  |   |   |
| ATESTUSER7<br>Test user  |   |   |
| ATESTUSER8<br>Test User  |   |   |
|                          |   |   |

Help -

| User        |                                     |   |                     |                   |                                                      |
|-------------|-------------------------------------|---|---------------------|-------------------|------------------------------------------------------|
| User        |                                     |   |                     |                   |                                                      |
|             | ATESTUSER8                          | 0 |                     |                   |                                                      |
| Full Name   | Test User                           |   |                     |                   |                                                      |
| Email       | testuser1@johnsonfinancialgroup.com |   |                     |                   |                                                      |
| Timezone    | Central Daylight Time               | • | On tha              | oft               | side of the screep you                               |
| Date Format | M/D/YYYY                            | • | will see            | a li              | ist of your existing users                           |
| Time Format | h:mm:ss tt                          | • |                     |                   |                                                      |
| Scanner     | Select a Scanner                    | • | on the r            | <b>use</b><br>igł | ername to edit that user<br>ht side of the screen in |
| Phone N     | lumbers                             |   | the sam             | e r               | manner as when you                                   |
| Roles       |                                     |   | created<br>the bott | a r<br>:on        | new user. Click <b>Save</b> at n of the page when    |
| Location    | ns                                  |   | finished            | ec                | liting.                                              |
| Account     | ts                                  |   | <b>v</b>            |                   |                                                      |
|             |                                     |   |                     |                   |                                                      |

Copyright © 2015-2019 FIS. All Rights Reserved. LR8 119

For additional assistance, please call 888.769.3796 or email tmsupport@johnsonfinancialgroup.com.

Administration Research Reports Help -

| Search User or Full Name | User        | ATESTUSER8                          | •              | Disable User<br>Reset Questions                                                                                                    |  |  |  |
|--------------------------|-------------|-------------------------------------|----------------|----------------------------------------------------------------------------------------------------|--|--|--|
| ATESTUSER                | Full Name   | Test User                           |                | Reset Password                                                                                                    |  |  |  |
| Test User                | Email       | testuser1@johnsonfinancialgroup.com |                | Delete User                                                                                                    |  |  |  |
| ATESTUSER1<br>Test       | Timezone    | Central Daylight Time               | •              |                                                                                                    |  |  |  |
| ATESTUSER2<br>Test User  | Date Format | M/D/YYYY                            | •              |                                                                                                    |  |  |  |
| ATESTUSER3               | Time Format | h:mm:ss tt                          | •              |                                                                                                    |  |  |  |
| Test User                | Scanner     | Select a Scanner                    | -              |                                                                                                    |  |  |  |
| ATESTUSER4<br>Test User  | Phone       | Numbers                             | To de<br>user, | To delete or disable (or enable) a<br>user, or to reset a password or<br>security questions, <b>select the user</b><br>from the list of users. Then, <b>click</b> |  |  |  |
| ATESTUSER5<br>Test User  | Roles       |                                     | secu<br>from   |                                                                                                    |  |  |  |
| ATESTUSER6               | Locatio     | Locations                           |                | <b>the Kabob menu</b> in the upper right. Select the option you would                                                                                             |  |  |  |
| Test User                | Accour      | Accounts                            |                |                                                                                                    |  |  |  |
| ATESTUSER7<br>Test user  |             |                                     | like t<br>conf | co complete and, if prompted,<br>irm on the pop-up message.                                                                                                    |  |  |  |
| ATESTUSER8               |             |                                     |                |                                                                                                    |  |  |  |

Copyright © 2015-2019 FIS. All Rights Reserved. LR8 119

### **REMINDER:**

If you are creating a **new user** in DepositPartner, that user should also be created in AccessJFG. Please see the user guide, "Creating Positive Pay and/or DepositPartner users in AccessJFG" for assistance. Please, if at all possible, use the same username for new users in both AccessJFG and DepositPartner. Please allow up to two business days for Single Sign On to be activated.

# Additional Resources and Support

- For additional resources, including "how-to" guides, please visit our online Client Resources page at:
  - » <u>https://www.johnsonfinancialgroup.com/client-resources</u>
- If further support is needed, please call our Treasury Management Support Center at 888.769.3796 or by email at <a href="mailto:tmsupport@johnsonfinancialgroup.com">tmsupport@johnsonfinancialgroup.com</a>.